## Find a Requisition, Purchase Order, or Invoice in B2P

To locate a B2P requisition, PO, or invoice, use the Requests, Orders, and Invoices tabs.

| Requests Orders Invoice                                                                                                    | 85                                                                      |                    |                                                            |                                                                                                    |                                |                                                                                             |
|----------------------------------------------------------------------------------------------------|-------------------------------------------------------------------------|--------------------|------------------------------------------------------------|----------------------------------------------------------------------------------------------------|--------------------------------|---------------------------------------------------------------------------------------------|
| What do you need?                                                                                                    |                                                                         |                    |                                                            |                                                                                                    | Search P                       | Browse III                                                                                  |
| <ol> <li>Select the tab based on wl</li> <li>Requests - Find Requi</li> <li>Orders - Find Purchase</li> <li>Invoices - Find Invoice</li> </ol>                                                                                                    | hat you are looking for:<br>sitions (MIT)<br>e Orders (MIT)<br>es (MIT) |                    |                                                            |                                                                                                    |                                |                                                                                             |
| then click Search.                                                                                                    | the desired search criteria                                             | ,                  | Select your Vi                                             | ew:                                                                                                 |                                |                                                                                             |
| Requests Orders Involc                                                                                                    | 29                                                                      |                    | - On the Requ                                              | ests tab, Find F                                                                                    | Requisiti                      | ons (MIT)<br>rdors (MIT                                                                     |
| n nequests orders invole                                                                                                    |                                                                         |                    | - On the Invoi                                             | ces tab, Find Pul                                                                                   | nvoices (I                     | MIT)                                                                                        |
|                                                                                                    |                                                                         |                    | 14                                                         |                                                                                                    |                                |                                                                                             |
| Export to V                                                                                                    | View<br>is ~                                                            | MIT Find Requis    | tion 🗸 🖉                                                   | Advanced                                                                                            |                                | د<br>۵ ۹                                                                                    |
| Export to V<br>Req # V<br>PO Number V                                                                                                    | View<br>is v                                                            | MIT Find Requis    | tion 🗸 🖌                                                   | Advanced                                                                                            |                                | د<br>0 0<br>0 0                                                                             |
| Export to V<br>Req # V<br>PO Number V<br>Supplier V                                                                                                    | View                                                                    | MIT Find Requis    | tion ~ /                                                   | Advanced<br>Use the<br>Advanced se                                                                  | earch                          | 0 0<br>0 0<br>0 0                                                                           |
| Export to   Req #  PO Number  Supplier  Created Date                                                                                                    | View                                                                    | MIT Find Requisi   | tion V                                                     | Use the<br>Advanced set<br>to add or ret<br>search criter                                           | earch<br>move<br>ria           |                                                                                             |
| Export to                                                                                                    | View                                                                    | MIT Find Requisi   | tion V                                                     | Use the<br>Advanced se<br>to add or rei<br>search criter                                            | earch<br>move<br>ria           |                                                                                             |
| Export to   Req #  PO Number  Supplier  Created Date  Account                                                                                                    | View                                                                    | MIT Find Requisi   | tion V                                                     | Use the<br>Advanced se<br>to add or rei<br>search criter                                            | earch<br>move<br>ria           |                                                                                             |
| Export to     ~       Req #     ~       PO Number     ~       Supplier     ~       Created Date     ~       Account     ~                                                                                                    | View                                                                    | MIT Find Requision | tion v v v                                                 | Use the<br>Advanced se<br>to add or ret<br>search criter                                            | earch<br>move<br>ria<br>Cancel | C<br>C<br>C<br>C<br>C<br>C<br>C<br>C<br>C<br>C<br>C<br>C<br>C<br>C<br>C<br>C<br>C<br>C<br>C |
| Export to     ~       Req #     ~       PO Number     ~       Supplier     ~       Created Date     ~       Account     ~                                                                                                    | View                                                                    | MIT Find Requision | tion v v v                                                 | Advanced<br>Use the<br>Advanced se<br>to add or rei<br>search criter                                | earch<br>move<br>ria<br>Cancel | C<br>C<br>C<br>C<br>C<br>C<br>C<br>C<br>C<br>C<br>C<br>C<br>C<br>C<br>C<br>C<br>C<br>C<br>C |
| Export to       ~         Req #       ~         PO Number       ~         Supplier       ~         Created Date       ~         Account       ~         Req #       PO Number ~         3261       999         3260       909                        | View                                                                    | MIT Find Requision | ponsor<br>phy All v of 1<br>SAP Requ<br>None               | Advanced<br>Use the<br>Advanced se<br>to add or ret<br>search criter                                | earch<br>move<br>ria<br>Cancel | C<br>C<br>C<br>C<br>C<br>C<br>C<br>C<br>C<br>C<br>C<br>C<br>C<br>C<br>C<br>C<br>C<br>C<br>C |
| Export to       ~         Req #       ~         PO Number       ~         Supplier       ~         Created Date       ~         Account       ~         Req #       PO Number ~         3261       999         3260       996         2510       997 | View                                                                    | MIT Find Requisi   | tion v v v v v v v v v v v v v v v v v v v                 | Advanced<br>Use the<br>Advanced se<br>to add or rei<br>search criter<br>hese conditions<br>alsition | earch<br>move<br>ria<br>Cancel | C<br>C<br>C<br>C<br>C<br>C<br>C<br>C<br>C<br>C<br>C<br>C<br>C<br>C<br>C<br>C<br>C<br>C<br>C |
| Export to       ~         Req #       ~         PO Number       ~         Supplier       ~         Created Date       ~         Account       ~         Req #       PO Number ~         3261       999         3260       998         2510       997 | View                                                                    | MIT Find Requision | ponsor<br>pply All v of 1<br>SAP Requ<br>None<br>2510:0012 | Use the<br>Advanced se<br>to add or rei<br>search criter<br>hese conditions<br><b>Justion</b>       | earch<br>move<br>ria<br>Cancel | C<br>C<br>C<br>C<br>C<br>C<br>C<br>C<br>C<br>C<br>C<br>C<br>C<br>C<br>C<br>C<br>C<br>C<br>C |

To search by cost object or department, use search criteria "Account contains \_\_\_\_\_"

- Enter cost object number, name, or supervisor/PI name in the CostObj field
- Enter fund center number or department qualifier (D\_) in the FundCtr field

## To view invoices for a certain PO:

- Locate and open the PO
- In the PO Line Items, locate the Invoiced column
- Click the invoiced dollar amount to bring up a list of invoices against that PO